# MPNで行った各種払込内容の照会操作

処理当日から1ケ月前までの履歴が照会できます

操作説明

「メイン」画面

|                                                                                                    |                      | · 😰 •                                                                                                    | ④ ログアウト ○                 | ・ メイン画面                   |
|----------------------------------------------------------------------------------------------------|----------------------|----------------------------------------------------------------------------------------------------|---------------------------|---------------------------|
|                                                                                                    |                      | way-easy<br>税金・各種料金の払込み                                                                                                    | 信金 S太郎1302様 ご利用/<br>ご希望の) | ありがとうこざいます。<br>取引をお遅びくたわい |
| O ===== → 2 出 余 _=                                                                                               |                      | The all the first all the first state of the first state of the first | ●● 契約者                    |                           |
| ● 残高照会 《 明細照会 ● 》振 込                                                                                             |                      |                                                                                                    | ▲ ○ 情報変更                  | III 照                     |
|                                                                                                    |                      |                                                                                                    |                           |                           |
|                                                                                                    |                      |                                                                                                    |                           | /                         |
| ンターネットハンキンクをこ利用いたたきのりかとうこさいます<br>1回ログインした日時は2012年03月26日 11時04分40秒です。                                             | 0                    |                                                                                                    |                           |                           |
|                                                                                                    |                      |                                                                                                    |                           |                           |
| 代表口座のお取引はこちらから                                                                                                   |                      | 残高昭会                                                                                                    | 入出金明細照会 振 込               |                           |
|                                                                                                    |                      |                                                                                                    |                           | 2                         |
| お取引店                                                                                                    |                      | 科目                                                                                                    | 口座番号                      |                           |
| 充合テスト系共同1302001                                                                                                  | 普通                   |                                                                                                    | 1000012                   |                           |
| 脱金・各種料金の払込み(ペイジー)をする場合は                                                                                          | t、「税金· 各種            | 料金の払込み」ボタン                                                                                                    | を押してください。                 |                           |
| 税金・各種料金の払込み (ペイジー)をする場合は<br>保有資産の照会をする場合は、「保有資産照会」:                                                              | t、「税金・各種<br>ボタンを押して・ | 料金の払込み」ボタン<br>ください。<br>税金・各種料金の4                                                                                                    | を押してください。                 |                           |
| 税金・各種料金の払込み(ペイジー)をする場合は<br>保有資産の照会をする場合は、「保有資産照会」:                                                               | t、「税金・各種<br>ボタンを押して・ | 料金の払込み」ボタン<br>ください。<br>税金・各種料金の                                                                                                    | と押してください。                 |                           |
| 税金・各種料金の払込み(ペイジー)をする場合は<br>保有資産の照会をする場合は、「保有資産照会」:                                                               | t、「税金・各種<br>ボタンを押して・ | 料金の払込み」ボタン<br>ください。<br>税金・各種料金の                                                                                                    | を押してください。                 |                           |
| 税金・各種料金の払込み (ペイジー)をする場合は<br>保有資産の照会をする場合は、「保有資産照会」:                                                              | t、「税金・各種<br>ボタンを押して・ | 料金の払込み」ボタン<br>ください。<br>税金・各種料金の                                                                                                    | た押してください。                 | -                         |
| 税金・各種料金の払込み(ペイジー)をする場合は<br>保有資産の照会をする場合は、「保有資産照会」:                                                               | t、「税金・各種<br>ボタンを押して・ | 料金の払込み」ボタン<br>ください。<br>税金・各種料金の                                                                                                    | を押してください。<br>(込み          |                           |
| 税金・各種料金の払込み(ペイジー)をする場合は<br>保有資産の照会をする場合は、「保有資産照会」:                                                               | t、「税金・各種<br>ボタンを押して・ | 料金の払込み」ボタン<br>ください。<br>税金・各種料金の規                                                                                                    | を押してください。                 |                           |
| 脱金・各種料金の払込み (ペイジー)をする場合は<br> 保有資産の照会をする場合は、「保有資産照会」:                                                             | t、「税金・各種<br>ボタンを押して・ | 料金の払込み」ボタン<br>ください。<br>税金・各種料金の                                                                                                    | た押してください。                 |                           |
| 脱金・各種料金の払込み (ペイジー)をする場合は<br> 保有資産の照会をする場合は、「保有資産照会」:                                                             | t、「税金・各種<br>ボタンを押して・ | 料金の払込み」ボタン<br>ください。<br>税金・各種料金の                                                                                                    | た押してください。                 |                           |
| 税金・各種料金の払込み (ペイジー)をする場合は<br>保有資産の照会をする場合は、「保有資産照会」:                                                              | t、「税金・各種<br>ボタンを押して・ | 料金の払込み」ボタン<br>ください。<br>税金・各種料金の                                                                                                    |                           |                           |
| 税金・各種料金の払込み(ペイジー)をする場合は<br>保有資産の照会をする場合は、「保有資産照会」:<br>不明な点がございましたら、IBWEBBK 1302共同の1302g<br>日の間、冷わせ時間は900~1600です。 | t、「税金・各種<br>ボタンを押して・ | #料金の払込み」ボタン<br>ください。<br>税金・各種料金の規                                                                                                    | を押してください。<br>い込み          |                           |

| 手順         | 項目          | 操作内容/項目説明                       |
|------------|-------------|---------------------------------|
| $\bigcirc$ | 税金・各種料金の払込み | クリックします。<br>「収納機関番号入力」画面に遷移します。 |

「収納機関番号入力」画面

| マルチペイメントサービス                           | ペイジートップ<br>開じる<br>ご利用開始時刻<br>2012/03/27 16:58 |
|----------------------------------------|-----------------------------------------------|
| 税金・各種料金の払込み                            |                                               |
| 【 <b>収納機関番号入力】</b> ⇒ お客様情報入力 ⇒ 払込書情報確認 | ⇒ 支払□座選択 ⇒ 払込内容確認 ⇒ 払込結果                      |
| 払込書に記載されている「収納機関番号」を入力して、「ジ            | 欠へ」ボタンを押してください。                               |
| 収納機関番号入力                               |                                               |
| 收納機関番号 00100 (半角)                      |                                               |
| 収納サービスの履歴照会を行う際には「隔                    | 歴照会」ボタンを押してください。                              |

| 手順         | 項目     | 操作内容/項目説明          |
|------------|--------|--------------------|
|            |        | 収納機関番号を入力します。      |
| $\bigcirc$ | 収納機関番号 | 【留意点】              |
| _          |        | ・半角数字(5桁)          |
| $\bigcirc$ | 屋麻四公   | クリックします。           |
|            | 履座忠云   | 「照会条件入力」画面に遷移します。  |
|            | Yht o  | クリックします。           |
| _          |        | 「お客様情報入力」画面に遷移します。 |

# 「照会条件入力」画面

| マルチペイメントサ <mark>ー</mark> ビス                                                               |                                   |                                             | で<br>で<br>利<br>ジャン<br>マ<br>マ<br>マ<br>マ<br>マ<br>マ<br>マ<br>マ<br>マ<br>マ<br>マ<br>マ<br>マ | イジートップ 閉じる<br>用開始時刻<br>YYYY/MM/DD hhimm |
|-------------------------------------------------------------------------------------------|-----------------------------------|---------------------------------------------|-------------------------------------------------------------------------------------|-----------------------------------------|
| 取引履歴照会                                                                                    |                                   |                                             |                                                                                     |                                         |
| 【 <mark>照会条件入力】</mark> ⇒ 照会結果 ⇒ 取引[                                                       | 洋糸田                               | N                                           |                                                                                     |                                         |
| ペイジーご利用における取引履歴<br>取引照会のキーとなる条件を選択<br>※照会できる期間はYYYY年MM月DD日~<br>図 取引日時<br>期間指定<br>2004 ▼年1 | を照会します。<br>し、各条件内の<br>~YYYY年MM月DD | D内容を選択をし<br>旧です。<br>  ~ <sup>2004</sup> ▼年1 | て「照会」ボタンを打<br>▼月 1 ▼日                                                               | 押してください。                                |
| ※指定期間()                                                                                   | 取り履歴を照要し                          | ま 9 。                                       |                                                                                     |                                         |
| 🔲 取引口座                                                                                    |                                   |                                             |                                                                                     |                                         |
| お取引店                                                                                      | 科目                                | 口座番号                                        | 契約種別                                                                                | 会社コード                                   |
| ● しんぎんA                                                                                   | 普通                                | 0000001                                     | 総合振込                                                                                | 1123456789                              |
| ⊙しんきんB                                                                                    | 普通                                | 0000002                                     | 総合擴込                                                                                | 2123456789                              |
| ◎しんきんC                                                                                    | 普通                                | 0000003                                     | 総合振込                                                                                | 3123456789                              |
| ◎しんきんC                                                                                    | 普通                                | 0000004                                     | 総合振込                                                                                | 4123456789                              |
| 戻る                                                                                        |                                   |                                             |                                                                                     | 照会                                      |

| 手順 | 項目            |        | 操作内容・項目説明                   |
|----|---------------|--------|-----------------------------|
|    | 市司口哇          | 取引日時選択 | 取引日時で照会を行う場合に選択します。         |
|    | ↓以 与   口 时    | 期間指定   | 照会開始日付~終了日時を入力します。          |
|    |               | 取引口座選択 | 取引日時で照会を行う場合に選択します。         |
| 2  | (2) 取引口座 取引日時 |        | 照会したい口座のあるお取引店を選択します。       |
| 3  | 照会            |        | クリックします。<br>「照会結果」画面に遷移します。 |
| -  | 戻る            |        | 収納機関番号を修正する場合、クリックします。      |

# 「照会結果」画面

| <b>以<b>订</b>雇准照去</b>                     |                   |                |                     |            |      |            |
|------------------------------------------|-------------------|----------------|---------------------|------------|------|------------|
| 照会条件入力 <b>⇒【照会結果】⇒</b> Ⅰ                 | 取引詳細              |                |                     |            |      |            |
| 2お取引内容の詳細をご覧に                            | たろ提合け そわぞわ        | の「詳細」をお        | 囲ってください             |            |      |            |
|                                          |                   | ×>, ∎+₩m7 с.1. | FOCALCO.            |            |      |            |
| お取引店                                     | 科目                | 口座番号           | 契約種別                |            | 会社コー | - <b>ド</b> |
| しんきんA                                    | 普通 0              | 000001         | 総合振込                | 1123456789 |      |            |
| 《照会期間:YYYY年MM月DD日~)<br><mark>照会明細</mark> | YYYY年MM月DD日       |                |                     |            |      |            |
| 受付日時                                     | 払込先               |                | 払込内容                | 結果         | 操作   | 詳細         |
| (YYY年MM月DD日hh時mm分ss秒                     | NTTDATA           | 13年7月          |                     | エラー        | モバイル | 詳細         |
| YYYY年MM月DD日hh時mm分ss秒                     | 東京都東京都東京都東京<br>京都 | 都東 固定資源<br>分   | <sup>奎税13年</sup> 2期 | 不明         | ブラウザ | 詳細         |
|                                          | 東京都               | 固定資産           | 童税13年分3期            | 完了         | ブラウザ | 詳細         |
| /YYY年MM月DD日hh時mm分ss秒                     |                   |                |                     |            |      |            |

| 手順         | 項目      | 操作内容/項目説明                                            |
|------------|---------|------------------------------------------------------|
| $\bigcirc$ | 詳細      | クリックします。<br>「取引詳細」画面に遷移します。                          |
| -          | 戻る      | 処理対象を変更する場合、クリックします。                                 |
| _          | 続きを照会する | クリックすると照会明細の続きを表示します。<br>照会明細数100件を超えた場合にボタンが表示されます。 |

103

### 「取引詳細」画面

| □座番号           |  |  |
|----------------|--|--|
| □座番号           |  |  |
| □座番号           |  |  |
| □座番号           |  |  |
| □座番号           |  |  |
|                |  |  |
|                |  |  |
|                |  |  |
|                |  |  |
|                |  |  |
|                |  |  |
| データ 太郎         |  |  |
|                |  |  |
|                |  |  |
| ¥12,345,678,90 |  |  |
| ¥              |  |  |
| ¥              |  |  |
|                |  |  |
| ¥              |  |  |
| ¥.<br>¥10      |  |  |
|                |  |  |

### ■取引履歴照会が完了しました。

| 手順 | 項目      | 操作内容/項目説明                  |
|----|---------|----------------------------|
| -  | 閉じる     | 「取引詳細」画面を閉じる場合、クリックします。    |
| -  | 払込結果の印刷 | クリックします。<br>取引詳細の帳票を出力します。 |